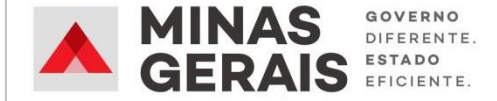

# **SITE LOCATION**

Manual para preenchimento do formulário de cadastro de áreas

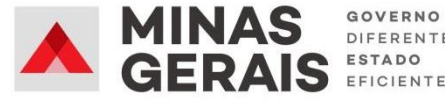

### INFORMAÇÕES SOBRE O FORMULÁRIO

#### Quem pode solicitar o cadastro?

- Prefeituras e outros órgãos públicos
- Proprietários
- Corretores e/ou representante(s) do(s) proprietário(s)

#### Valor do cadastramento?

Gratuito

#### Tempo de cadastramento?

10 minutos

#### Documentação obrigatória para proprietários e corretores?

- Documento de identificação registro geral (RG) ou carteira nacional de habilitação (CNH).
- 2. Cópia do registro de imóvel, com data de emissão inferior a 90 dias.
- Para corretores e/ou representantes : Procuração em modelo fornecido pelo INDI, disponível em <u>https://bit.ly/3gYSa5Q</u>.

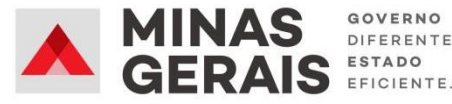

### INFORMAÇÕES SOBRE O FORMULÁRIO

#### Documentação complementar (NÃO OBRIGATÓRIO)?

- 1. Planta do imóvel
- 2. Fotos
- 3. Outros documentos que julgue pertinente

#### Prazo para disponibilizar imóvel no INDImaps?

72 horas. Disponível em https://arcg.is/uaOjq

#### **Observações:**

- As prefeituras podem cadastrar imóveis próprios (públicos) e de terceiros (privados), caso devidamente autorizadas pelos proprietários.
- Apenas um único corretor ou representante pode cadastrar um dado imóvel.
- Poderá ser solicitado o cadastro de quantos imóveis desejar. Para isso, preencha o formulário tantas vezes quanto necessário.
- É altamente recomendável que condomínios de galpões e distritos industriais sejam cadastrados galpão por galpão ou lote por lote.
- Objetivando manter a base atualizada, a cada 90 dias entraremos em contato para verificar se o imóvel continua disponível. Imóveis cujas informações não puderem ser confirmadas serão removidas da nossa base.

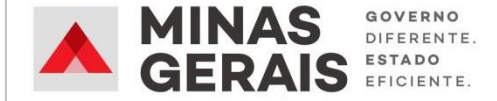

# PREENCHENDO O FORMULÁRIO

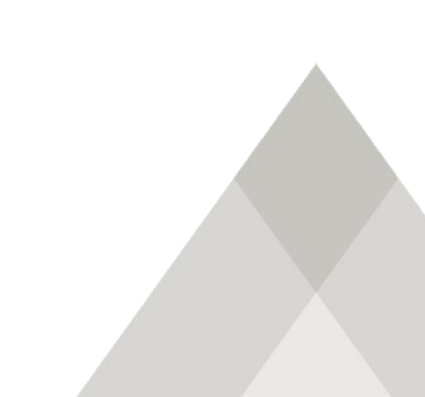

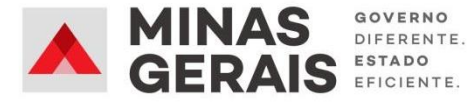

#### - Acesso ao formulário por meio do link:

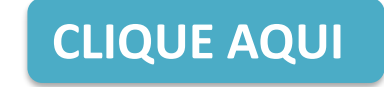

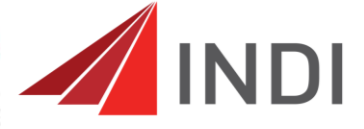

Agência de Promoção de Investimentos do Estado de Minas Gerais

#### Cadastro de imóveis junto ao INDI

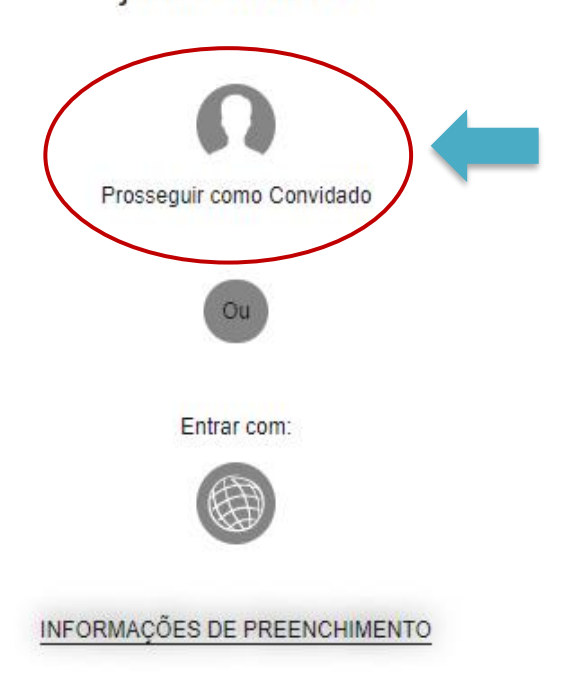

- Clique em: "Prosseguir como Convidado"

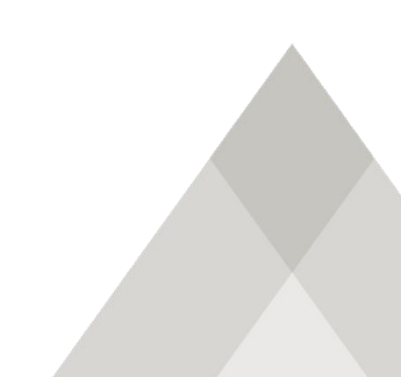

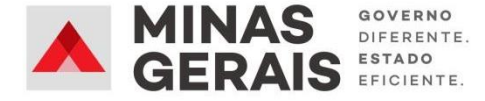

#### - Leia as informações de preenchimento.

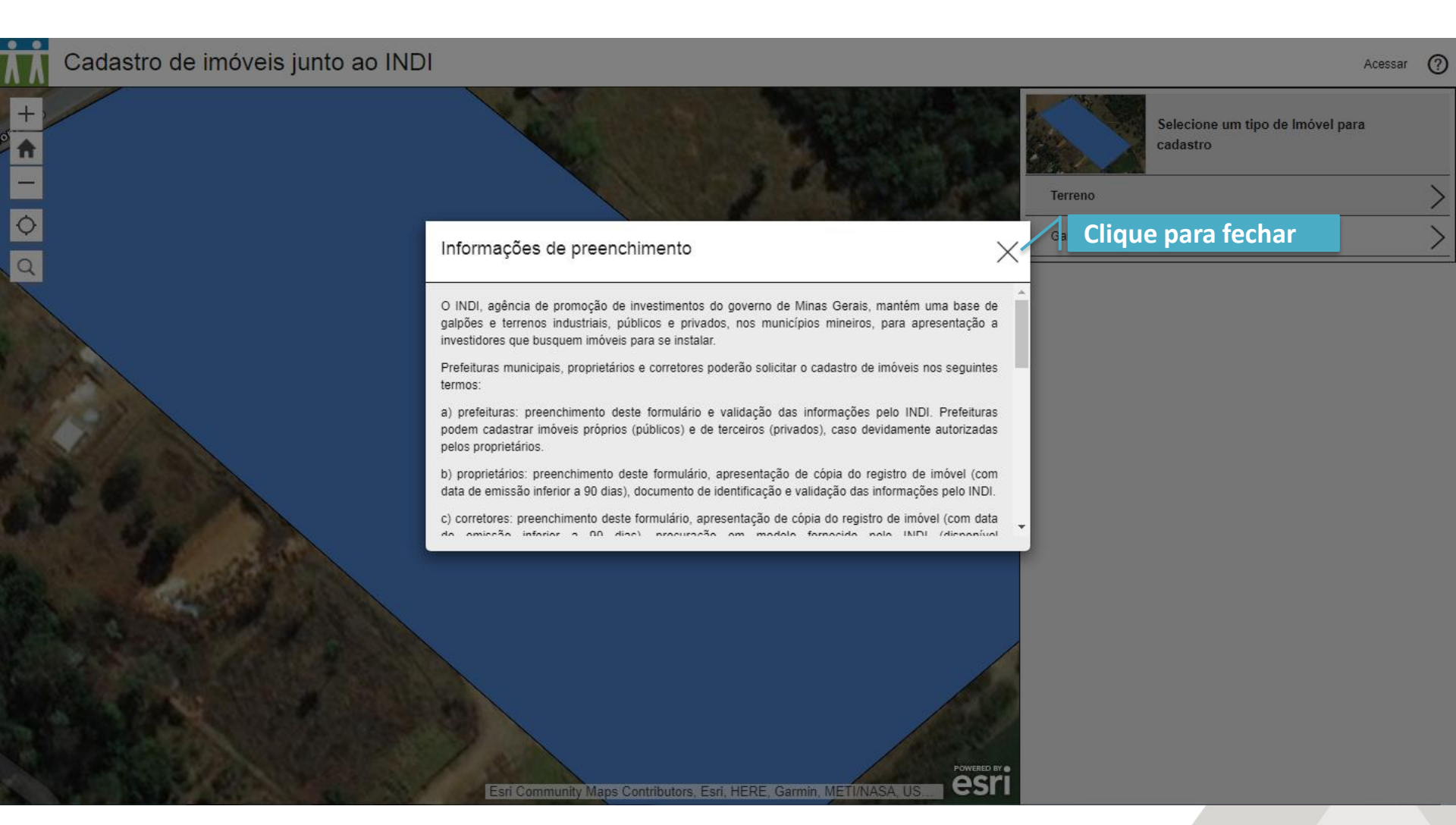

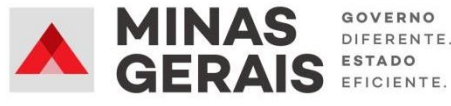

# Conhecendo os ícones da página inicial

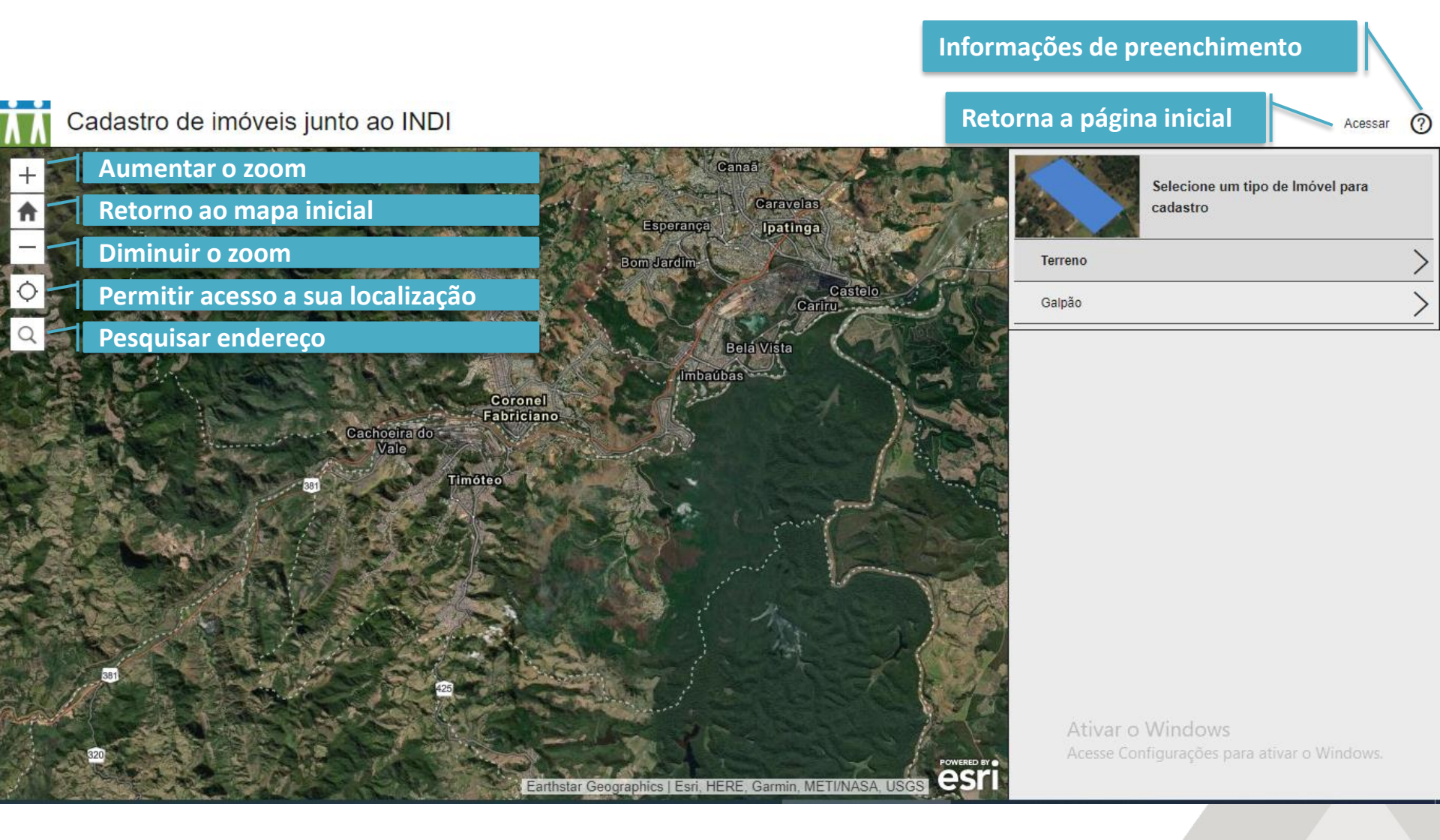

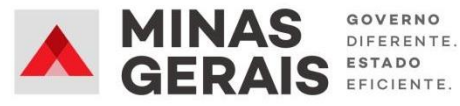

## Selecionando o tipo de imóvel

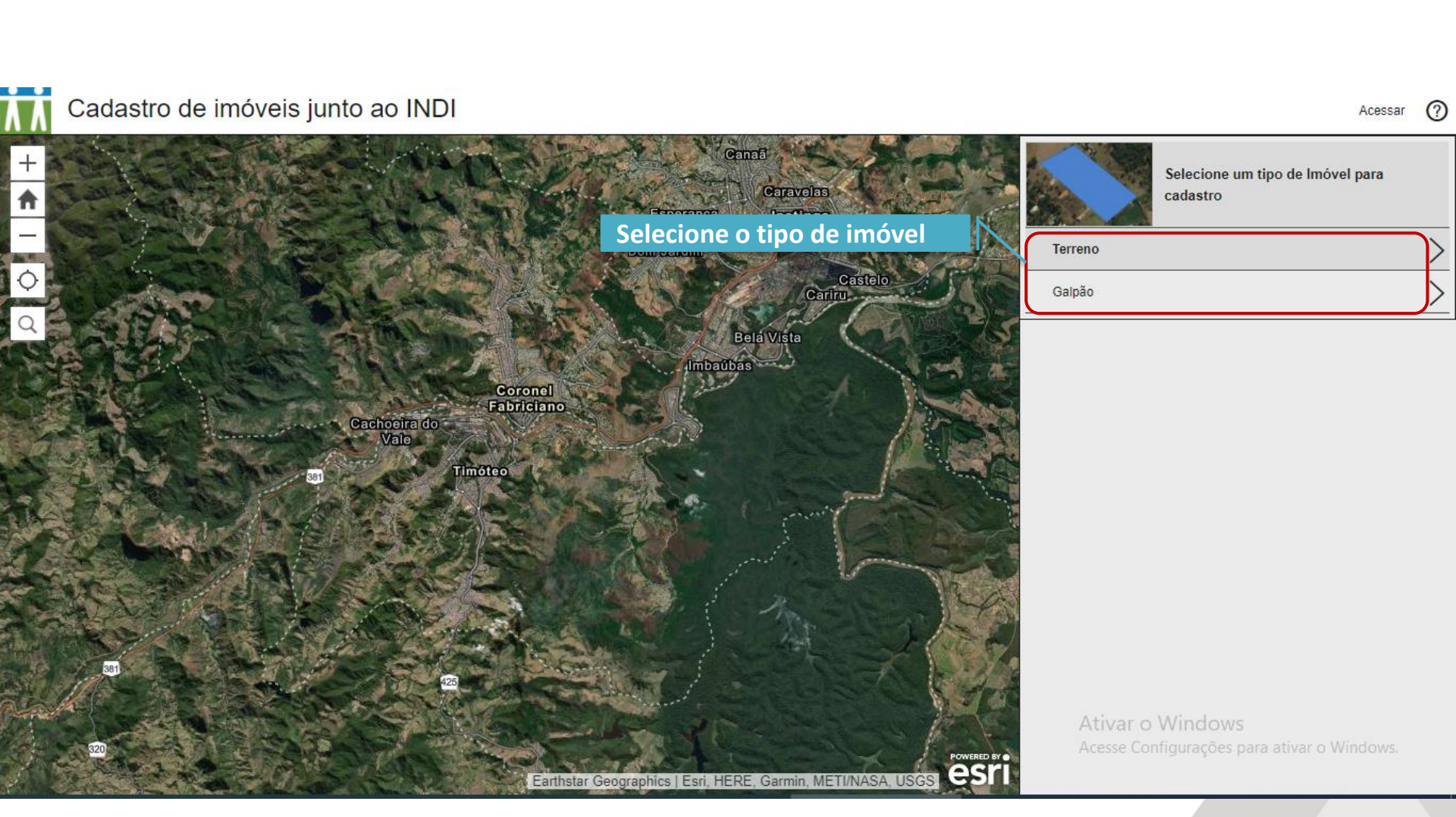

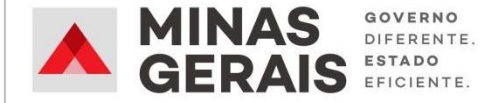

Acessa

## Cadastrando o imóvel

- Clique em: "+ Cadastrar um novo imóvel".

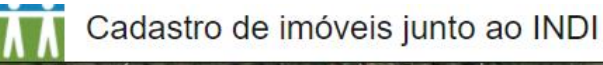

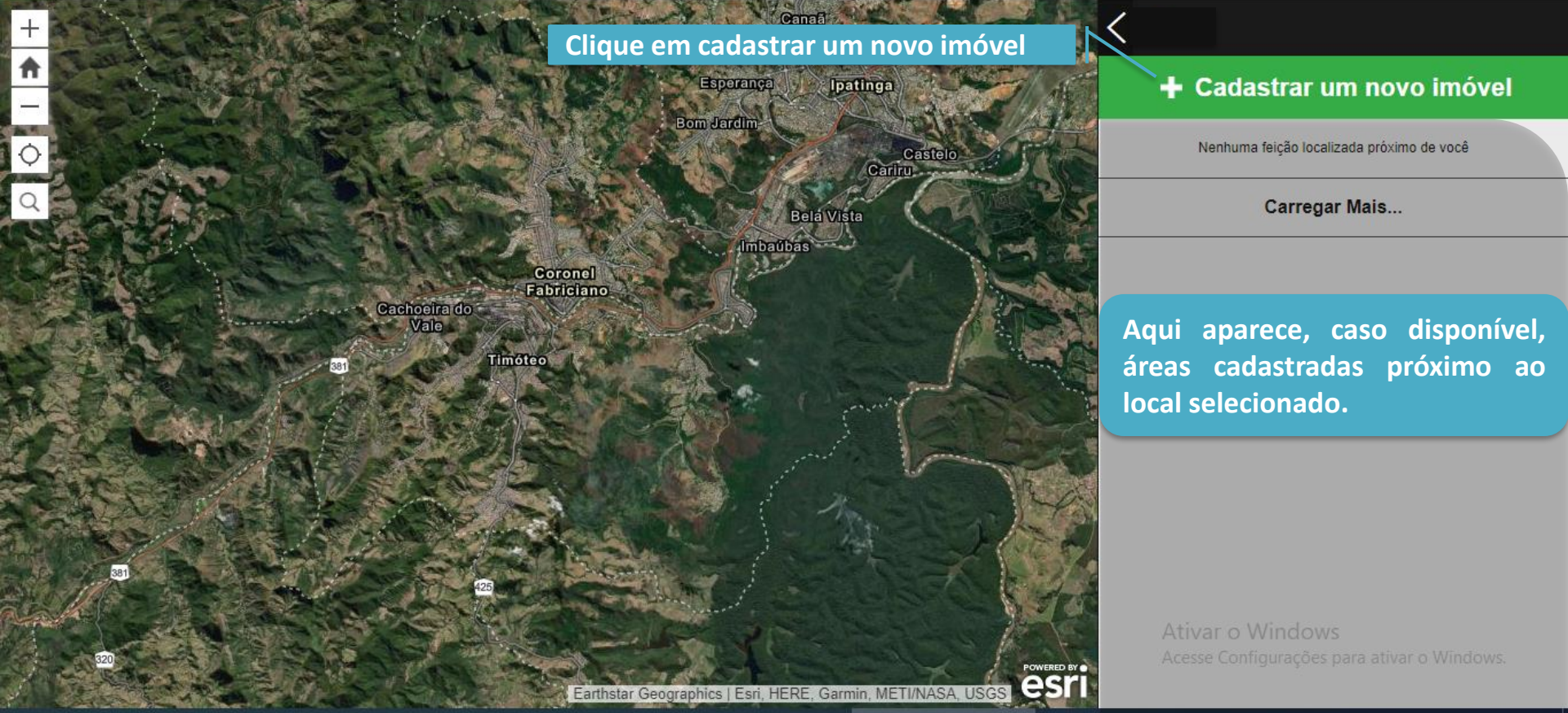

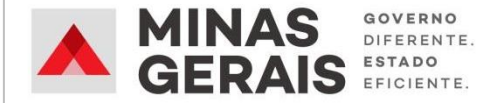

## Cadastrando o imóvel

- Procure o local em que o galpão ou terreno se encontra

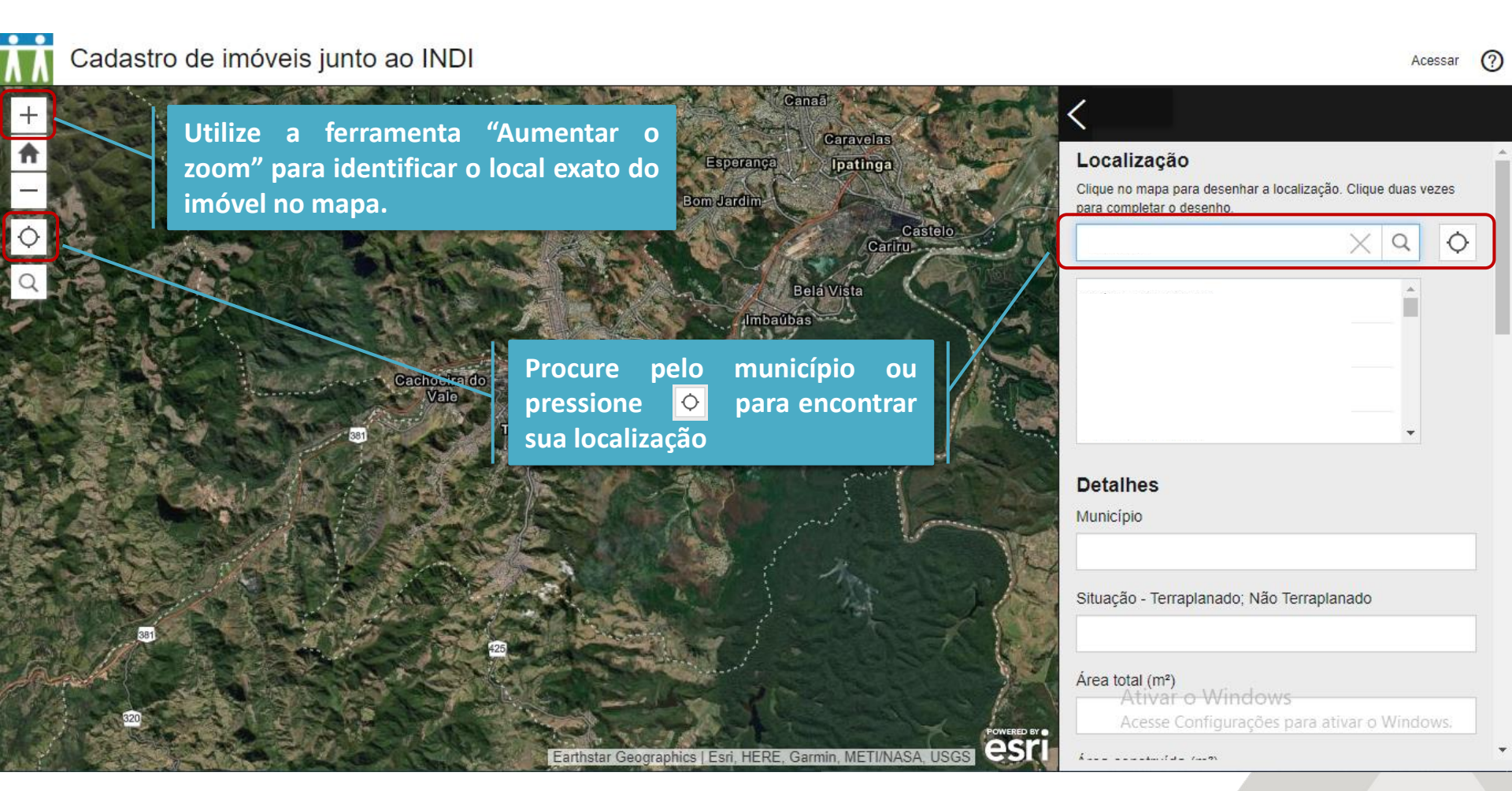

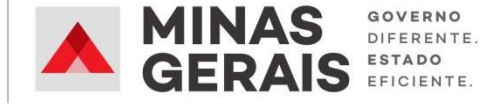

# Cadastrando o imóvel

- Após identificar a localização da área, esta deve ser demarcada no mapa.
- Clique um vez para começar a desenhar.
- Clique quantas vezes for necessário até finalizar o desenho.
- Para finalizar clique duas vezes no último ponto desenhado.

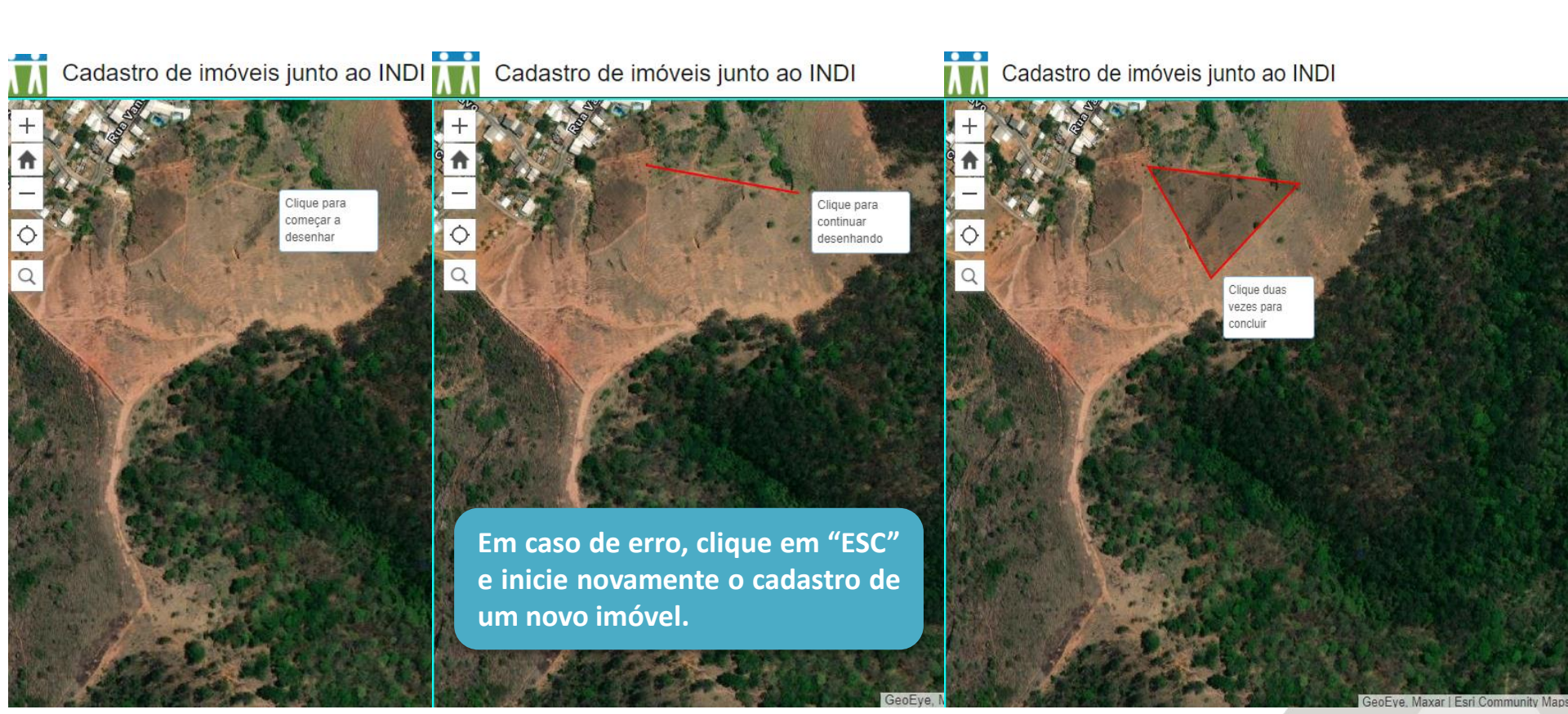

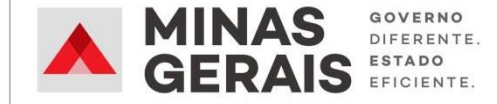

# Cadastrando o imóvel

- Após desenhar a área, inicie o preenchimento do formulário com as informações do imóvel.

| λŇ     | Cadastro de imóveis junto ao INDI | Acessar 🕐                                                                          |
|--------|-----------------------------------|------------------------------------------------------------------------------------|
| +      |                                   | Preencha o formulário.                                                             |
| ↑      |                                   | Detalhes<br>Município                                                              |
| 0<br>0 |                                   | Situação - Terraplanado; Não Terraplanado                                          |
|        |                                   | Área total (m²)                                                                    |
|        |                                   | Área construída (m²)                                                               |
|        |                                   | Menor lote/galpão disponível (m²)                                                  |
|        |                                   | Maior lote/galpão disponível (m²)                                                  |
|        |                                   | Público/Privado<br>Ativar o Windows<br>Acesse Configurações para ativar o Windows. |

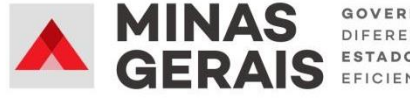

### **INFORMAÇÕES SOLICITADAS NO FORMULÁRIO – <u>TERRENO</u>**

- Município
- Situação Terraplanado; Não Terraplanado
- Área total (m<sup>2</sup>)
- Área construída (m<sup>2</sup>)
- Menor lote/Galpão disponível (m<sup>2</sup>)
- Maior lote/Galpão disponível (m<sup>2</sup>)
- Público/Privado
- Tipo de contrato Venda; Locação; Venda/Locação; Cessão/Doação
- Zoneamento Urbano; Rural; Industrial
- Restrições
- Preço de referência (R\$/m<sup>2</sup>)
- Nome do contato
- Empresa
- Cargo
- E-mail
- Telefone
- Observações
- Data
- Anexos

Caso não tenha informação do item solicitado, coloque zero (0) no campo do formulário.

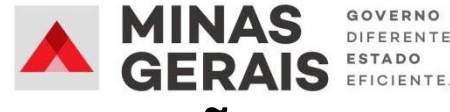

### INFORMAÇÕES SOLICITADAS NO FORMULÁRIO – <u>GALPÃO</u>

- Município
- Situação Construído; Em construção; BTS
- Área total (m<sup>2</sup>)
- Área construída (m²)
- Menor lote/Galpão disponível (m<sup>2</sup>)
- Maior lote/Galpão disponível (m<sup>2</sup>)
- Público/Privado
- Tipo de contrato Venda; Locação;
  Venda/Locação; Cessão/Doação
- Zoneamento Urbano; Rural; Industrial
- Restrições
- Preço de referência (R\$/m²)
- Pé direito (m)
- Resistência do piso (ton/m²)
- Ponte rolante (ton)
- Quant. de docas

- Nome do contato
- Empresa
- Cargo
- Email
- Telefone
- Observações
- Data
- Anexos

Caso não tenha informação do item solicitado, coloque zero (0) no campo do formulário.

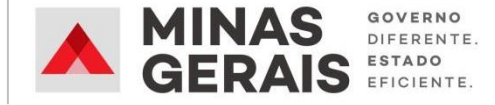

Acessa

- Utilize o espaço "Anexos" para incluir documentos obrigatórios e/ou complementares do imóvel.
- Clique em "Reportar isto" para enviar o formulário.

Cadastro de imóveis junto ao INDI

| + |                                                                                                    | -       | Cargo                                                                 | * |
|---|----------------------------------------------------------------------------------------------------|---------|-----------------------------------------------------------------------|---|
|   |                                                                                                    |         | Email                                                                 |   |
|   | Incluir anexos os documentos obrigatórios<br>1-Documento de identificação;                                             |         | Telefone                                                              |   |
|   | 2-Cópia do registro de imóvel;<br>3-Para corretores e/ou representantes : Procuração<br>em modelo fornecido pelo INDI. |         | Observações                                                           |   |
|   | Caso julgue necessário, incluir documentos<br>complementares                                                           |         | Data                                                                  |   |
|   | Clique para enviar o formulário.                                                                                       |         | Anexos (10 mb)<br>Procurar<br>Ativar o Windows                        |   |
|   | GeoEve Maxar LEsri Community Maps Contributors Esri H                                                                  | FRE Gar | Acesse Configurações para ativar o Windows.<br>Reportar Isto Cancelar | Ŧ |

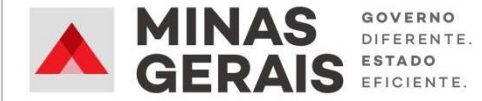

### **CONTATOS**

- Agência RMVA
- (31) 2109-9350

- Fabiana Silva Souza
- desenvolvimento@agenciarmva.mg.gov.br
- (31) 98762-6634